# PartMC-HPC

Release 0.0.0

Zhonghua Zheng

Feb 27, 2023

# **ENVIRONMENTS SETUP**

| 1 | Conda Installation                             | 3  |
|---|------------------------------------------------|----|
| 2 | spack: HPC Packages and Compliers Installation | 5  |
| 3 | Python and Jupyter                             | 9  |
| 4 | Julia and Jupyter                              | 11 |
| 5 | PartMC-MOSAIC Installation                     | 15 |
| 6 | PartMC-MOSAIC Installation on keeling          | 19 |
| 7 | PartMC-MOSAIC-MCM Installation                 | 21 |
| 8 | PartMC-MOSAIC-MCM Installation on keeling      | 25 |
| 9 | Multiple Scenarios with Scheduler              | 27 |

This website provides the information about how to install software (including compilers) relevant to PartMC, and perform analysis (e.g., using Jupyter) on HPC.

Author: Dr. Zhonghua Zheng

ONE

### CONDA INSTALLATION

Zhonghua Zheng (zhonghua.zheng@outlook.com)

Last update: 2021/04/26

# **1.1 Introduction**

Here we would install Conda and create our first conda environment "partmc"

# 1.2 download and activate conda

```
# Download and install conda
$ cd $HOME
# If you are using Campus Cluster
$ cd /projects/your_path
# note: on Campus Cluster, we need to install under the /projects directory
# e.g., cd /projects/ctessum/zzheng25
$ wget https://repo.continuum.io/miniconda/Miniconda3-latest-Linux-x86_64.sh
$ chmod +x Miniconda3-latest-Linux-x86_64.sh
$ ./Miniconda3-latest-Linux-x86_64.sh
###### important ######
# Edit .bash_profile or .bashrc, add ":$HOME/miniconda3/bin"
# assume the original one is "PATH=$PATH:$HOME/bin"
# then we would have
# "PATH=$PATH:$HOME/bin:$HOME/miniconda3/bin"
# if we use Campus Cluster, please change it accordingly, e.g.,
# "PATH=$PATH:$HOME/bin:/projects/ctessum/zzheng25/miniconda3/bin"
# Activate the conda system, depends on which one you edited
$ source .bash_profile
$ source .bashrc
```

### 1.3 create and activate a conda environment

#### 1.3.1 option 1: install the environment manually

```
# assume we want to create an environment named "partmc", with Python version 3.7
# we only need to create the environment once
$ conda create -n partmc python=3.7
# activate this conda environment
# we would do this everytime
$ source activate partmc
# assume we want to install some useful Python packages, e.g., numpy, pandas, scipy,__
--scikit-learn, netcdf4, xarray, matplotlib, jupyterlab
$ conda install -c conda-forge numpy pandas scipy scikit-learn netcdf4 xarray matplotlib_
--jupyterlab
# assume we want to install something that is not available in conda-forge
$ pip install xgboost==1.1.1
```

### 1.3.2 option 2: install the environment using a file

create a file, rename it to be "environment.yml"

```
channels:

    conda-forge

- defaults
dependencies:
- python=3.7.0
- numpy
- pandas
- scipy

    scikit-learn

- netcdf4
- xarray
- matplotlib

    jupyterlab

- ipykernel

    ipywidgets

- pip
- pip:
  - xgboost==1.1.1
name: partmc
```

then run the commands

```
# Create an environment "partmc" and install the necessary packages
$ conda env create -f environment.yml
# Activate the "partmc" environment
$ source activate partmc
```

TWO

### SPACK: HPC PACKAGES AND COMPLIERS INSTALLATION

Zhonghua Zheng (zhonghua.zheng@outlook.com) Last update: 2021/04/26

### 2.1 Introduction

Below is an example of installing "gcc", "hdf5", "netcdf", "cmake"

### 2.2 Prerequisites

Make sure you have "git" and "Python" available.

If "Python" is not available, please follow the "Conda Installation"

### 2.3 option 1: install from a script

```
$ mkdir /projects/your_path
$ module load git
$ module load python
# if you have followed the "Conda Installation"
# $ source activate partmc
$ git clone https://github.com/spack/spack.git
```

### 2.3.1 1.1 create a script

please modify the following commands appropriately with your partition, netid and path

- #SBATCH --partition=xxx -> #SBATCH --partition=ctessum
- #SBATCH --mail-user=your\_netid@illinois.edu
- export SPACK\_ROOT=/projects/your\_path/spack

#!/bin/bash

#SBATCH --partition=xxx

(continued from previous page)

```
#SBATCH --nodes=1
#SBATCH --mem=64g
#SBATCH --time=12:00:00
#SBATCH -- job-name=spack_install
#SBATCH --mail-type=ALL
#SBATCH --mail-user=your_netid@illinois.edu
export SPACK_ROOT=/projects/your_path/spack
source ${SPACK_ROOT}/share/spack/setup-env.sh
spack install gcc@9.3.0 %gcc@4.8.5 target=x86_64
spack load gcc@9.3.0
spack compiler find
spack install hdf5%gcc@9.3.0 target=x86_64 +cxx+fortran+hl+pic+shared+threadsafe
spack load hdf5%gcc@9.3.0
spack install netcdf-fortran%gcc@9.3.0 target=x86_64 ^
\rightarrow hdf5+cxx+fortran+hl+pic+shared+threadsafe
spack load netcdf-fortran
spack load netcdf-c
spack install cmake%gcc@9.3.0 target=x86_64
```

### 2.3.2 1.2 Run the command

assume the name of the script is "install\_spack.sh"

```
$ sbatch install_spack.sh
```

```
• took ~8 hours
```

# 2.4 option 2: install it manually

Please use the **compute note** (recommand 8 hrs):

```
$ srun --partition=xxx --nodes=1 --mem=64g --time=08:00:00 --pty bash -i
# e.g., srun --partition=ctessum --nodes=1 --mem=64g --time=08:00:00 --pty bash -i
$ mkdir /projects/your_path
$ module load git
$ module load python
# if you have followed the "Conda Installation"
# $ source activate partmc
$ git clone https://github.com/spack/spack.git
$ export SPACK_ROOT=/projects/your_path/spack
$ source ${SPACK_ROOT}/share/spack/setup-env.sh
# use gcc@4.8.5 to build gcc@9.3.0
$ spack install gcc@9.3.0 %gcc@4.8.5 target=x86_64
$ spack load gcc@9.3.0
$ spack compiler find
$ spack install hdf5%gcc@9.3.0 target=x86_64 +cxx+fortran+hl+pic+shared+threadsafe
$ spack load hdf5%gcc@9.3.0
$ spack install netcdf-fortran%gcc@9.3.0 target=x86_64 ^
```

(continued from previous page)

```
→hdf5+cxx+fortran+hl+pic+shared+threadsafe
$ spack load netcdf-fortran
$ spack load netcdf-c
$ spack install cmake%gcc@9.3.0 target=x86_64
```

#### \$ Spack Install ChargeCe9.5.0 Carget=x80\_04

### 2.5 useful commands and scripts

commands

```
# find location
$ spack location -i gcc@9.3.0
# add new compiler
$ spack compiler find
# Spack compilers should print out a list of available compilers
$ spack compilers
# Spack will print out a long list of info.
$ spack config get compilers
```

#### scripts

Below is the script to load the spack environment. Please lease change the path accordingly

```
#!/bin/bash
export SPACK_ROOT=/projects/ctessum/zzheng25/spack
source ${SPACK_ROOT}/share/spack/setup-env.sh
spack load gcc@9.3.0
spack compiler find
spack compilers
spack config get compilers
spack load hdf5%gcc@9.3.0
spack load netcdf-fortran
spack load netcdf-c
spack load netcdf-c
spack load cmake
export CC=gcc
export FC=gfortran
which gcc
```

### 2.6 Reference

GEOS-Chem: tutorial, GitHub discussion (for full installation including cdo)

Chinese: link

### THREE

### **PYTHON AND JUPYTER**

Zhonghua Zheng (zhonghua.zheng@outlook.com) Last update: 2022/02/17

### 3.1 Introduction

Here we would

• use Jupyter notebook on HPC with a GPU

### 3.2 Prerequisites

Make sure you have a conda environment ("partmc") available.

If the "partmc" conda environment is not available, please follow the "Conda Installation"

### 3.3 use Jupyter notebook on HPC with a GPU

#### step 1: run the following script

Please change the partition and gpu configuration accordingly

```
#!/bin/bash
# if use gpu:
srun --partition=ctessum --nodes=1 --time=03:00:00 --gres=gpu:QuadroRTX6000:1 --pty bash_
--i
# cpu only:
# srun --partition=ctessum --nodes=1 --time=03:00:00 --pty bash -i
source activate partmc
echo "ssh -N -L 8880:`hostname -i`:8880 $USER@cc-login.campuscluster.illinois.edu"
jupyter notebook --port=8880 --no-browser --ip=`hostname -i`
```

Note: if the command from "echo" doesn't work. Please use the command below as a replacement

```
echo "ssh -t -t $USER@cc-login.campuscluster.illinois.edu -L 8880:localhost:8880 ssh_

→`hostname` -L 8880:localhost:8880"

# a reference for UCAR's HPC

echo "ssh -N -L 8880:`hostname`:8880 $USER@`hostname`.ucar.edu"

jupyter notebook --port=8880 --no-browser --ip=`hostname`
```

Note: if you are using keeling:

```
qsub -I -l select=1:ncpus=32 -l walltime=24:00:00
source activate
conda activate partmc
echo "ssh -N -L 8880:127.0.0.1:8880 $USER@keeling.earth.illinois.edu"
jupyter notebook --port=8880 --no-browser --ip=127.0.0.1
```

step 2: launch a new terminal, copy and paste the command printed by the "echo" command, and log in

step 3: open your browse (e.g., Google Chrome), type https://localhost:8880

# 3.4 Trouble Shooting

GPU relevant command

```
$ lspci | grep -i nvidia
$ nvidia-smi
```

kill session:

```
$ ps -u your_netid -f | grep ssh
$ kill -9 session_id
```

for nfs:

```
$ lsof | grep nfs00000
$ kill -9 session_id
```

### FOUR

### JULIA AND JUPYTER

Zhonghua Zheng (zhonghua.zheng@outlook.com) Last update: 2021/04/26

### 4.1 Introduction

Here we would

- · download and install Julia
- create our conda environment "julia"
- use Jupyter notebook on HPC with a GPU

### 4.2 Prerequisites

Make sure you have "git" and "conda" available.

If "conda" is not available, please follow the "Conda Installation"

### 4.3 download and Install Julia

Note here we create another environment "julia" other than "partmc".

```
# Download and install julia: https://julialang.org/downloads/platform/#linux_and_freebsd
$ cd $HOME
# If you are using Campus Cluster
$ cd /projects/your_path
$ wget https://julialang-s3.julialang.org/bin/linux/x64/1.6/julia-1.6.1-linux-x86_64.tar.
-gz
$ tar zxvf julia-1.6.1-linux-x86_64.tar.gz
$ mv julia-1.6.1 julia
####### important ######
# Edit .bash_profile or .bashrc, add ":$HOME/julia/bin"
# assume the original one is "PATH=$PATH:$HOME/bin:$HOME/miniconda3/bin"
# then we would have
# "PATH=$PATH:$HOME/bin:$HOME/miniconda3/bin:$HOME/julia/bin"
```

```
(continued from previous page)
```

### 4.4 create our conda environment "julia"

```
# create conda environment and install jupyter notebook
$ conda create -n julia
$ conda activate julia
$ conda install -c conda-forge python=3.7 jupyter
# ref: https://github.com/JuliaLang/IJulia.jl
$ julia
# please change the path accordingly
julia> ENV["JUPYTER"] ="/projects/ctessum/zzheng25/miniconda3/envs/julia/bin/jupyter"
julia> using Pkg; Pkg.instantiate()
julia> Pkg.add("JLLWrappers"); Pkg.add("libsodium_jll"); Pkg.add("ZMQ")
# julia> Pkg.build("libsodium_jll"); Pkg.build("ZMQ")
julia> using JLLWrappers, libsodium_jll, ZMQ
julia> Pkg.add("IJulia")
julia> using IJulia
julia> Pkg.add("CUDA")
julia> using CUDA
$ ln -s your_julia_location/bin/julia your_conda_location/envs/julia/bin/julia
# e.g., $ ln -s /projects/ctessum/zzheng25/julia/bin/julia /projects/ctessum/zzheng25/
→miniconda3/envs/julia/bin/julia
```

# 4.5 use Jupyter notebook on HPC with a GPU

#### step 1: run the following script

```
#!/bin/bash
# if use gpu:
srun --partition=ctessum --nodes=1 --time=03:00:00 --gres=gpu:QuadroRTX6000:1 --pty bash_
---i
# cpu only:
# srun --partition=ctessum --nodes=1 --time=03:00:00 --pty bash -i
source activate julia
echo "ssh -N -L 8880:`hostname -i`:8880 $USER@cc-login.campuscluster.illinois.edu"
jupyter notebook --port=8880 --no-browser --ip=`hostname -i`
```

step 2: launch a new terminal, copy and paste the command printed by the "echo" command, and log in step 3: open your browse (e.g., Google Chrome), type https://localhost:8880

# 4.6 Trouble Shooting

GPU relevant commands

```
$ lspci | grep -i nvidia
$ nvidia-smi
julia > CUDA.version()
julia > CUDA.versioninfo()
julia > [CUDA.capability(dev) for dev in CUDA.devices()]
```

kill session:

```
$ ps -u your_netid -f | grep ssh
$ kill -9 session_id
```

for nfs:

```
$ lsof | grep nfs00000
$ kill -9 session_id
```

### FIVE

# PARTMC-MOSAIC INSTALLATION

Zhonghua Zheng (zhonghua.zheng@outlook.com) Last update: 2021/04/26

# 5.1 Prerequisites

Make sure you have "git" and "spack" available.

• If "spack" is not available, please follow the "spack: HPC Packages and Compliers Installation"

Make sure you to have the permission to use the MOSAIC software

# 5.2 load spack environment

run the following script, please use your own SPACK\_ROOT path

```
#!/bin/bash
export SPACK_ROOT=/projects/ctessum/zzheng25/spack
source ${SPACK_ROOT}/share/spack/setup-env.sh
spack load gcc@9.3.0
spack compiler find
spack compilers
spack config get compilers
spack load hdf5%gcc@9.3.0
spack load netcdf-fortran
spack load netcdf-c
spack load cmake
export CC=gcc
export FC=gfortran
which gcc
```

### 5.3 build MOSAIC chemistry

```
$ cd /projects/your_path
$ tar -zxvf mosaic-2012-01-25.tar.gz
$ mv mosaic-2012-01-25 mosaic
$ cd /projects/your_path/mosaic
$ cp Makefile.local.gfortran Makefile.local
$ make
```

### 5.4 build PartMC-MOSAIC

step 1: use the following commands to get the paths for later use (step 3)

```
$ spack location -i netcdf-fortran
$ spack location -i netcdf-c
$ spack location -i cmake
```

step 2: run the following commands

```
$ cd /projects/your_path
$ module load git
$ git clone git@github.com:compdyn/partmc.git
$ cd partmc
$ mkdir build
$ cd build
$ export MOSAIC_HOME=/projects/your_path/mosaic
$ ccmake ..
```

step 3: First, press "c". Then press "e", and type the following options (use the paths you got from step 1):

step 4: press "c", then "c" again, and "g"

step 5: compile and make sure you have all the test cases such as "test\_mosaic\_1" and "test\_mosaic\_2" passed.

| make   |     |  |  |
|--------|-----|--|--|
| make t | est |  |  |

SIX

# PARTMC-MOSAIC INSTALLATION ON KEELING

Zhonghua Zheng and Jeffrey Curtis (jcurtis2 at illinois.edu) Last update: 2021/05/30

## 6.1 Prerequisites

Make sure you have access to keeling

Make sure you to have the permission to use the MOSAIC software

### 6.2 access keeling and prepare install

```
# from your local machine
$ ssh -y your_NetID@keeling7.earth.illinois.edu
# launch an interactive job
$ qsub -I -l select=1:ncpus=32 -l walltime=24:00:00
$ module load gnu/gnu-9.3.0
$ module load gnu/netcdf4-4.7.4-gnu-9.3.0
$ module load gnu/openmpi-3.1.6-gnu-9.3.0
$ export FC=gfortran
$ export CC=gcc
```

You can check if you have loaded successfully by typing

\$ module list

You can check if you have set up FC and CC successfully by typing

```
$ which $FC
$ which $CC
```

### 6.3 build MOSAIC chemistry

```
$ cd your_path
$ tar -zxvf mosaic-2012-01-25.tar.gz
$ mv mosaic-2012-01-25 mosaic
$ cd your_path/mosaic
$ cp Makefile.local.gfortran Makefile.local
$ make
```

# 6.4 build PartMC-MOSAIC

step 1: download PartMC and set up

```
$ cd your_path
$ module load git # you may skip this if the command below works
$ git clone git@github.com:compdyn/partmc.git
$ cd partmc
$ mkdir build
$ cd build
$ cd build
$ export NETCDF_HOME=/sw/netcdf4-4.7.4-gnu-9.3.0
$ export MOSAIC_HOME=your_path/mosaic
$ ccmake ..
```

step 2: First, press "c". Then press "e", and type the following options

```
CMAKE_BUILD_TYPE: RELEASE
ENABLE_MOSAIC: ON
NETCDF_C_LIB:
/sw/netcdf4-4.7.4-gnu-9.3.0/lib/libnetcdf.so
NETCDF_FORTRAN_LIB:
/sw/netcdf4-4.7.4-gnu-9.3.0/lib/libnetcdff.so
```

```
NETCDF_INCLUDE_DIR:
/sw/netcdf4-4.7.4-gnu-9.3.0/include
```

step 3: press "c", then "c" again, and "g"

step 4: compile and make sure you have all the test cases such as "test\_mosaic\_1" and "test\_mosaic\_2" passed.

make make test

### SEVEN

### **PARTMC-MOSAIC-MCM INSTALLATION**

Zhonghua Zheng (zhonghua.zheng@outlook.com) and Xiaokai Yang Last update: 2021/04/26

### 7.1 Prerequisites

Make sure you have "git" and "spack" available.

• If "spack" is not available, please follow the "spack: HPC Packages and Compliers Installation"

Make sure you to have the permission to use the MOSAIC software

# 7.2 load spack environment

run the following script, please use your own SPACK\_ROOT path

```
#!/bin/bash
export SPACK_ROOT=/projects/ctessum/zzheng25/spack
source ${SPACK_ROOT}/share/spack/setup-env.sh
spack load gcc@9.3.0
spack compiler find
spack compilers
spack config get compilers
spack load hdf5%gcc@9.3.0
spack load netcdf-fortran
spack load netcdf-c
spack load cmake
export CC=gcc
export FC=gfortran
which gcc
```

# 7.3 download MOSAIC-MCM

run the following command

```
$ cd /projects/your_path
```

```
$ tar -zxvf mosaic-2012-01-25.tar.gz
```

```
$ tar -zxvf PartMC-MOSAIC-MCMv3.3.1.tar.gz
```

```
$ mv PartMC-MOSAIC-MCMv3.3.1 partmc-mcm
```

### 7.4 build MOSAIC-MCM

Create a script mcm\_compile.sh to compile MOSAIC-MCM.

Modify your partition, job-name, and mail-user properly.

```
#!/bin/bash
#SBATCH --partition=ctessum
#SBATCH --nodes=1
#SBATCH --mem=64g
#SBATCH --time=2:00:00
#SBATCH --time=2:00:00
#SBATCH --job-name=mcm_compile
#SBATCH --mail-type=ALL
#SBATCH --mail-user=xxxxx@illinois.edu
cd /projects/ctessum/zzheng25/partmc-mcm/MOSAIC-MCM
make
```

Submit your script. It would take around 0.5 hrs.

sbatch mcm\_compile.sh

# 7.5 build PartMC-MOSAIC-MCM

step 1: use the following commands to get the paths for later use (step 3)

```
$ spack location -i netcdf-fortran
$ spack location -i netcdf-c
$ spack location -i cmake
```

step 2: run the following commands

(continued from previous page)

step 3: First, press "c". Then press "e", and type the following options (use the paths you got from step 1):

CMAKE\_BUILD\_TYPE: RELEASE cmake\_install\_PREFIX: /projects/your\_path/spack/opt/spack/linux-centos7-x86\_64/gcc-9.3.0/cmake-XXXXXX/bin ENABLE MOSAIC: ON NETCDF\_C\_LIB: /projects/ctessum/zzheng25/spack/opt/spack/linux-centos7-x86\_64/gcc-9.3.0/netcdf-c-→XXXXXX/lib/libnetcdf.a NETCDF\_FORTRAN\_LIB: /projects/ctessum/zzheng25/spack/opt/spack/linux-centos7-x86\_64/gcc-9.3.0/netcdf-fortran-→XXXXXX/lib/libnetcdff.a NETCDF\_INCLUDE\_DIR: /projects/ctessum/zzheng25/spack/opt/spack/linux-centos7-x86\_64/gcc-9.3.0/netcdf-fortran-→XXXXXX/include MOSAIC\_INCLUDE\_DIR: /projects/ctessum/zzheng25/partmc-mcm/MOSAIC-MCM/datamodules MOSAIC LIB: /projects/ctessum/zzheng25/partmc-mcm/MOSAIC-MCM/libmosaic.a

step 4: press "c", then "c" again, and "g"

step 5: compile and make sure you have all the test cases passed, except for "test 48" and "test 50"

make make test

EIGHT

# PARTMC-MOSAIC-MCM INSTALLATION ON KEELING

 $Zhonghua\ Zheng\ (zhonghua.zheng@outlook.com)$ 

Last update: 2021/05/30

# 8.1 Prerequisites

Make sure you have access to

- keeling7
- github.com:xiaoky97/MCM-PartMC-MOSAIC

### 8.2 load environment

```
$ qsub -I -l select=1:ncpus=32 -l walltime=24:00:00
$ module load gnu/gnu-9.3.0
$ module load gnu/netcdf4-4.7.4-gnu-9.3.0
$ module load gnu/openmpi-3.1.6-gnu-9.3.0
$ export FC=gfortran
$ export CC=gcc
```

### 8.3 download MOSAIC-MCM

run the following command

```
$ cd ~
$ git clone git@github.com:xiaoky97/MCM-PartMC-MOSAIC.git
```

### 8.4 build MOSAIC-MCM

\$ cd ~/MCM-PartMC-MOSAIC/MOSAIC-MCM
make

It takes ~30 mins.

# 8.5 build PartMC-MOSAIC-MCM

step 1: set up

```
$ export NETCDF_HOME=/sw/netcdf4-4.7.4-gnu-9.3.0
$ cd ~/MCM-PartMC-MOSAIC/PartMC
$ export NETCDF_HOME=/sw/netcdf4-4.7.4-gnu-9.3.0
$ mkdir build
$ cd build
$ cd build
$ ccmake ..
```

step 2: First, press "c". Then press "e", and type the following options (use the paths you got from step 1):

```
CMAKE_BUILD_TYPE: RELEASE

ENABLE_MOSAIC: ON

NETCDF_C_LIB:

/sw/netcdf4-4.7.4-gnu-9.3.0/lib/libnetcdf.so

NETCDF_FORTRAN_LIB:

/sw/netcdf4-4.7.4-gnu-9.3.0/lib/libnetcdff.so

NETCDF_INCLUDE_DIR:

/sw/netcdf4-4.7.4-gnu-9.3.0/include

MOSAIC_INCLUDE_DIR (using your MOSAIC-MCM path):

/data/keeling/a/zzheng25/MCM-PartMC-MOSAIC/MOSAIC-MCM/datamodules

MOSAIC_LIB (using your MOSAIC-MCM path):
```

/data/keeling/a/zzheng25/MCM-PartMC-MOSAIC/MOSAIC-MCM/libmosaic.a

step 3: press "c", then "c" again, and "g"

step 4: compile and make sure you have all the test cases passed, except for "test 48" and "test 50"

make make test

### NINE

### **MULTIPLE SCENARIOS WITH SCHEDULER**

Zhonghua Zheng (zhonghua.zheng@outlook.com)

Last update: 2021/05/23

Note: If you turn mosaic off, you can't have "do\_optical" setup in the ".spec" file.

### 9.1 Introduction

Here we would run multiple scenarios using NCSA's Scheduler

We can name the script as "case\_mcm\_300.sh". This script would launch 300 PartMC scenarios in parallel.

Here we have to modify the script accordingly (See INSTRUCTION within the script), then submit the job by executing sbatch case\_mcm\_300.sh

```
#!/bin/bash
#SBATCH -- job-name=case_mcm_300
#SBATCH -n 301
#SBATCH -p sesebig
#SBATCH --time=24:00:00
#SBATCH --mem-per-cpu=4000
# Email if failed run
#SBATCH --mail-type=FAIL
# Email when finished
#SBATCH --mail-type=END
# My email address
#SBATCH --mail-user=your_email@illinois.edu
# the parent_path contains cases/ folder
export SLURM_SUBMIT_DIR=/data/keeling/a/zzheng25/scenario_generator
# case folder name under cases/case_*
export case=case_mcm_300
# number of (scenarios+1)
export scenario_num_plus_1=301
# PartMC path
export PMC_PATH=/data/keeling/a/zzheng25/partmc-mcm/PartMC
# Path for results
export WORK_DIR=/data/keeling/a/zzheng25/d/mcm_test
## INSTRUCTION
# module load gnu/openmpi-3.1.6-gnu-9.3.0
```

(continued from previous page)

```
# cd Scheduler
# mpif90 -o scheduler.x scheduler.F90
# mv scheduler.x ..
# chmod 744 partmc_submit.sh
# sed -i 's/\r//g' partmc_submit.sh
#
# Within partmc_submit.sh:
# - define your job name, e.g., "SBATCH --job-name=case_mcm_300"
# - define "#SBATCH -n XXX" (XXX should be the same as "scenario_num_plus_1")
# - define the user email
# - define the variables in export XXX
#
# type: sbatch case_mcm_300.sh
####### Do not Change ########
# The job script can create its own job-ID-unique directory
# to run within. In that case you'll need to create and populate that
# directory with executables and inputs
mkdir -p $WORK_DIR/$SLURM_JOB_ID
cd $WORK_DIR/$SLURM_JOB_ID
cp -r $PMC_PATH/build build
cp -r $PMC_PATH/src src
# Copy the scenario directory that holds all the inputs files
cp -r $SLURM_SUBMIT_DIR/cases/$case/scenarios .
# Copy things to run this job
# Need the scheduler and the joblist
cp $SLURM_SUBMIT_DIR/scheduler.x .
cp $SLURM_SUBMIT_DIR/cases/$case/joblist .
# Run the library. One core per job plus one for the master.
mpirun -np $scenario_num_plus_1 ./scheduler.x joblist /bin/bash -noexit -nostdout > log
```